## CMGConnect

## Defensive Driving Curriculum & Motor Vehicle Report

Defensive Driving Curriculum & Motor Vehicle Report

> For Drivers of DIOCESAN/PARISH Owned Vehicles

1. Go to <a href="https://SaltLakeCity.cmgconnect.org/">https://SaltLakeCity.cmgconnect.org/</a>

**Previous CMG Connect training?** Please do not create a new account. Click the **Sign In** button in the upper right corner of the page and use your existing credentials to access your account. Contact Support if you need help recovering your login details.

**New to training?** Create an account by completing all the boxes under **Register for a New Account** on the right side of the page. This includes address, primary parish, and how you participate at your parish or school. *To be assigned this driving training, you must select the* **n. CUP II/Driver** or **p. CCS\* (Not with Diocese)** category during this *step, in addition to how you participate elsewhere in the Diocese.* 

- 2. Your main learning dashboard will show you all of the requirements and optional training curriculums that have been customized for your particular role within the Diocese of Salt Lake City.
- 3. Click Start under Defensive Driving Training & Motor Vehicle Report.
- Once training is completed, you can access your completion certificate by returning to the training dashboard and clicking **Print Certificate**.
  **NOTE:** Your training will remain marked as *Resume* until after your MVR results are returned for review. Processing can take up to one week.

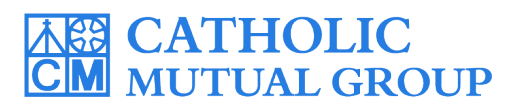

Please contact <u>cmgconnect@catholicmutual.org</u> or click the **@ support** button if you need assistance accessing your account.

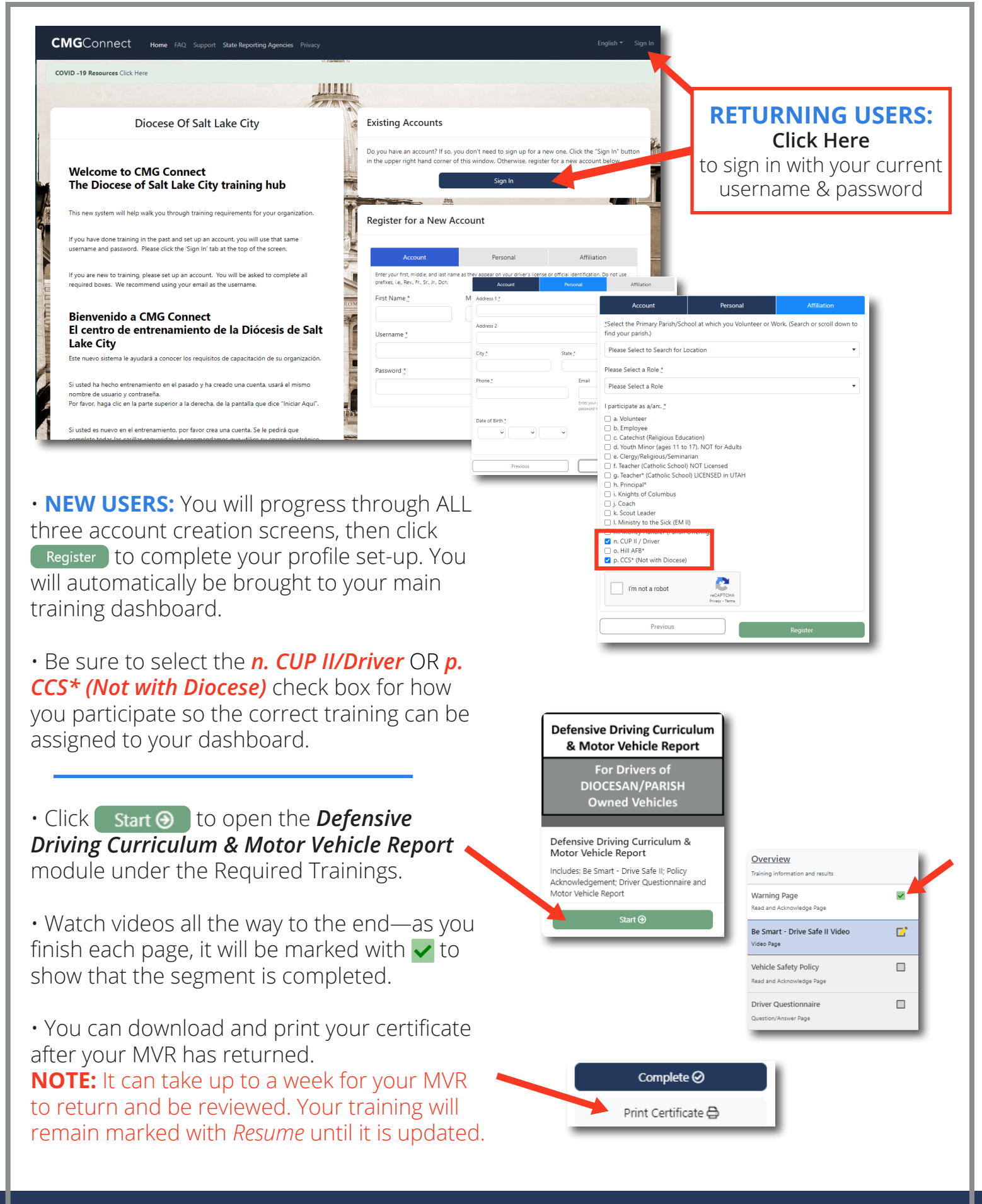

## https://SaltLakeCity.CMGConnect.org/